# Pricing Updates

Step-by-step instructions

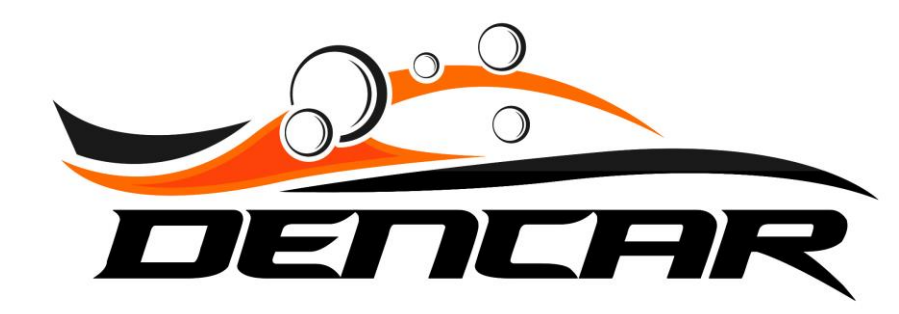

# Updating Single Wash Prices

Log into the Customer Management Portal

#### Log into the Customer Management Portal (CMP) and select your Sites.

| lome                           |                          |       |                |             |        |             |             |          | [            | Daily Repo | rts '    |          |                |               |               |          |                |         |         |         |                |            |
|--------------------------------|--------------------------|-------|----------------|-------------|--------|-------------|-------------|----------|--------------|------------|----------|----------|----------------|---------------|---------------|----------|----------------|---------|---------|---------|----------------|------------|
| consumers<br>ites              |                          |       |                |             |        | Monthly Re  | ports       |          |              |            |          |          |                |               |               | <u> </u> | /early Reports |         |         |         |                |            |
| Devices<br>Components          |                          |       | SiteId<br>Cust | tomer Level |        |             |             |          | ~            |            |          |          |                | 2             | itart Date    |          |                |         |         |         |                |            |
| Vash Passes<br>Consumer Passes | Export Selection         |       |                |             |        |             |             |          |              |            |          |          |                |               |               |          |                |         |         |         |                |            |
| 'IA Guard                      | Timestamp                | Sales | Washes         | \$/ Wash    | Cash   | Credit Card | Wash Passes | Pass Use | Vac Pass Use | Pass Renew | New Pass | Declined | Pass Cancelled | Pass Suspende | d Pass Resume | VIA Trig | VIA Oops       | VIA Pay | VIA Rep | VIA Add | New Pass Promo | New Pass O |
| Credit Cards                   | Daily Sum Total: \$69.00 |       |                |             | \$0.00 | \$0.00      |             |          |              | \$69.00    | \$0.00   |          |                |               |               |          |                | \$0.00  |         | \$0.00  | \$0.00         | \$0.00     |
| ulk QR Codes                   | Daily Count Total: 1     | 1     | 0              | \$0.00      | 0      | 0           | 29          | 0        | 0            | 1          | 0        | 0        | 0              | 0             | 0             | 0        | 0              | 0       | 0       | 0       | 0              | o          |
| ulk # Codes                    | 23:00                    | 0     | 0              |             |        | 0           |             |          | 0            | 0          |          | 0        |                |               |               |          |                |         |         |         |                | o          |
| romos                          | 22:00                    | 0     | 0              |             | 0      | 0           | o           | 0        | 0            | 0          | 0        | 0        | 0              | 0             | 0             | 0        | 0              | 0       | 0       | 0       | 0              | 0          |
| ashboard Actions               | 21:00                    | 0     | 0              |             |        | 0           |             |          | 0            | 0          |          | 0        |                |               |               |          |                |         |         |         |                | o          |
| 1essage Log                    | 20:00                    | 0     | 0              |             | 0      | 0           | 0           | 0        | 0            | 0          | 0        | 0        | 0              | 0             | 0             | 0        | 0              | ο       | 0       | 0       | 0              | ο          |
|                                | 19:00                    | 0     | 0              |             |        | 0           |             |          | 0            | 0          |          | 0        |                |               |               |          |                |         |         |         |                | ο          |
|                                | 18:00                    | 0     | 0              |             | 0      | 0           | 0           | 0        | 0            | 0          | 0        | 0        | 0              | 0             | 0             | 0        | 0              | 0       | 0       | 0       | 0              | ο          |
|                                | 17:00                    | 0     |                |             |        |             |             |          | o            | 0          |          | 0        |                |               |               |          |                |         |         |         |                | ο          |
|                                | 16:00                    | 0     | 0              |             | 0      | 0           | 0           | 0        | 0            | 0          | 0        | 0        | 0              | o             | o             | 0        | 0              | 0       | 0       | 0       | 0              | o          |
|                                | 15:00                    | 0     | 0              |             |        | 0           |             |          | 0            | 0          |          | 0        |                |               |               |          |                |         |         |         |                | 0          |
|                                | 4                        |       |                |             |        |             |             |          |              |            |          |          |                |               |               |          |                |         |         |         |                | • • •      |

Select the gear icon next to the site where you want to change pricing.

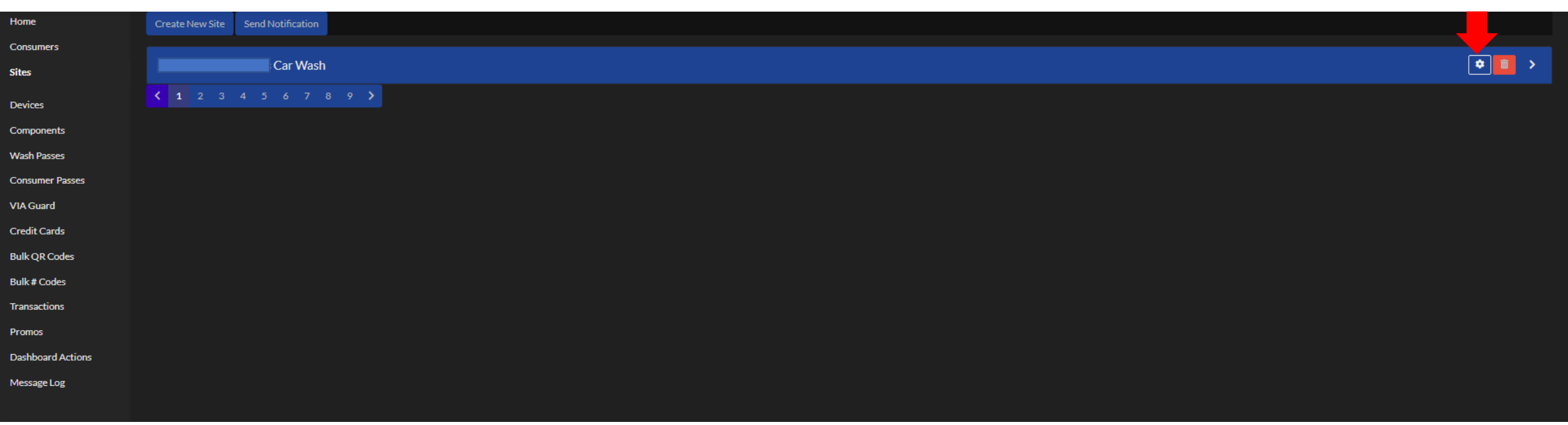

### Scroll down to the Site Products section and select the wash you would like to edit.

| Home              | Premium Wash Book           | 045 daya | Deluxe Wash Book          | 245 days  | Express Wash Book        | 245 days |
|-------------------|-----------------------------|----------|---------------------------|-----------|--------------------------|----------|
| Consumers         | \$U2                        | 360 days | 294<br>                   | 360 days  | \$10                     | 360 days |
| Sites             | Lillimate Monthly Week Deer |          | Dramium Manthly Week Dage |           | Delivie Menthy Week Dees |          |
| Devices           | \$69                        | Monthly  | \$59                      | Monthly   | \$49                     | Monthly  |
| Components        |                             |          |                           |           |                          |          |
| Wash Passes       | Express Monthly Wash Pass   |          | Door Lock                 |           |                          |          |
| Consumer Passes   | \$39                        | Monthly  | \$1                       | 1000 days | \$20                     | Weekly   |
| VIA Guard         |                             |          |                           |           |                          |          |
| Credit Cards      | Devices                     |          |                           |           |                          |          |
| Bulk QR Codes     |                             |          |                           |           |                          |          |
| Bulk # Codes      | Vac for ios                 |          | Auto Bav                  |           |                          |          |
| Transactions      |                             |          |                           |           |                          |          |
| Promos            |                             |          |                           |           |                          |          |
| Dashboard Actions | Site Products               |          |                           |           |                          | •        |
| Message Log       |                             |          |                           |           |                          |          |
|                   | Ultimate                    |          | Premium                   |           | Deluxe                   |          |
|                   | \$15                        |          | \$13                      |           | \$11                     |          |
|                   |                             |          |                           |           |                          |          |
|                   | Express                     |          | Door Lock                 |           | Vacs                     |          |
|                   | ÷2                          |          | φ1.                       |           | *2                       |          |

#### Select the pencil icon in the top right corner.

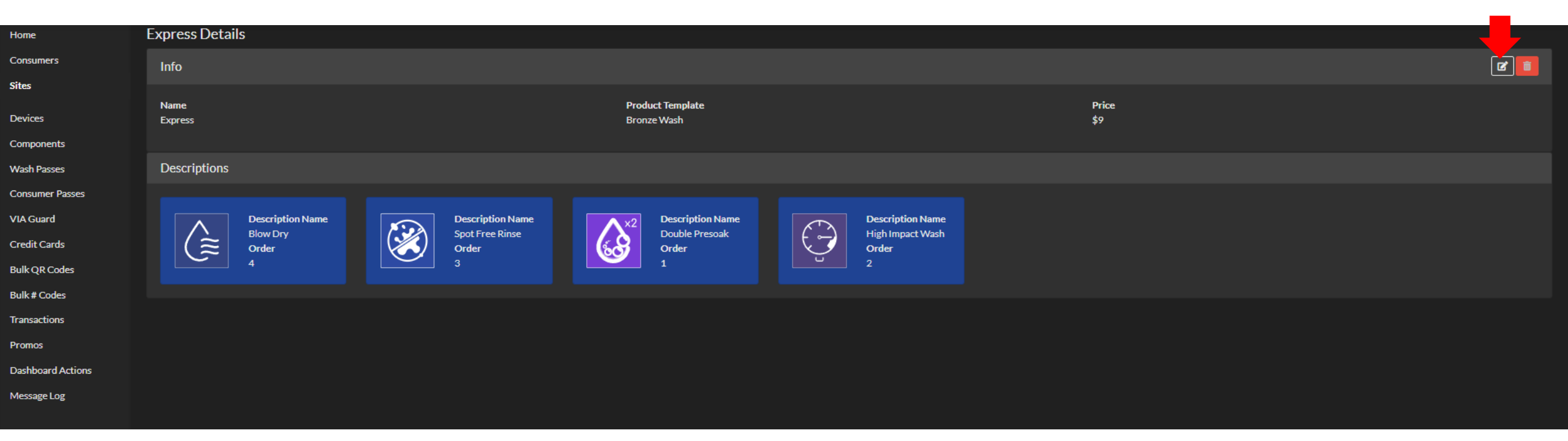

#### Enter the new price for the wash and select submit.

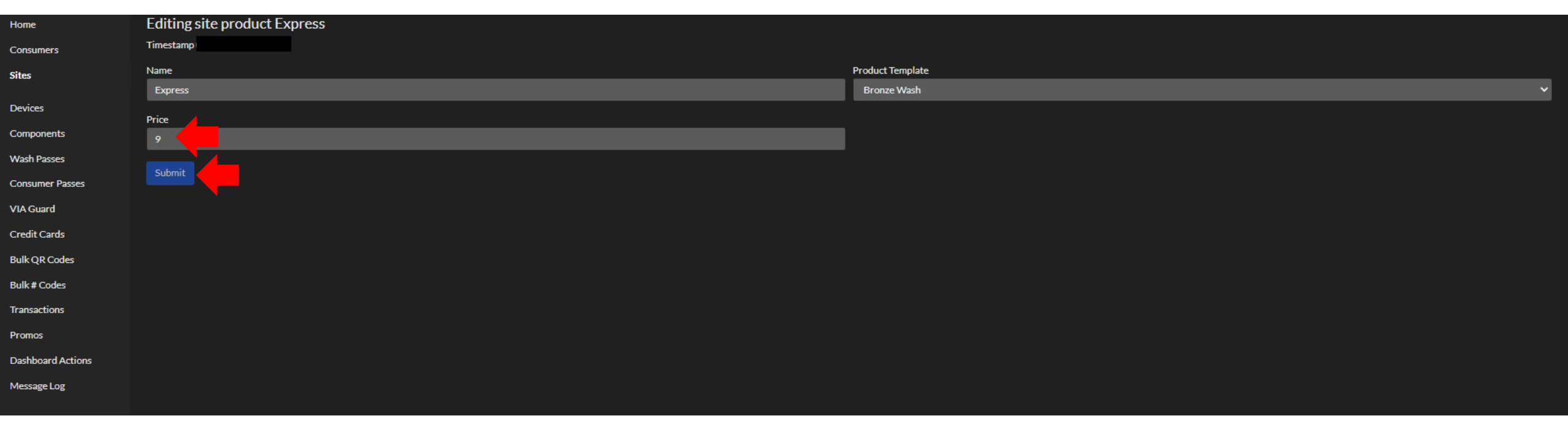

## Updating Monthly Pass Pricing

Log into the Customer Management Portal

#### Log into the Customer Management Portal (CMP) and select your Wash Passes.

| Home                      |                          |       |                |             |        |             |             |          | I            | Daily Repo | rts '    |          |                |               |               |          |          |         |         |         |                |            |
|---------------------------|--------------------------|-------|----------------|-------------|--------|-------------|-------------|----------|--------------|------------|----------|----------|----------------|---------------|---------------|----------|----------|---------|---------|---------|----------------|------------|
| Consumers<br>Sites        | Monthly Reports          |       |                |             |        |             |             |          |              |            |          |          | Yearly Reports |               |               |          |          |         |         |         |                |            |
| Devices<br>Components     |                          |       | SiteId<br>Cust | tomer Level |        |             |             |          | ~            |            |          |          |                | 2<br> <br>    | itart Date    |          |          |         |         | ٥       |                |            |
| Wash Passes               | Export Selection         | Sales | Washes         | \$/ Wash    | Cash   | Credit Card | Wash Passes | Pass Use | Vac Pass Use | Pass Renew | New Pass | Declined | Pass Cancelled | Pass Suspende | d Pass Resume | VIA Trig | VIA Oops | VIA Pay | VIA Rep | VIA Add | New Pass Promo | New Pass O |
| VIA Guard<br>Credit Cards | Daily Sum Total: \$69.00 |       |                |             | \$0.00 | \$0.00      |             |          |              | \$69.00    | \$0.00   |          |                |               |               |          |          | \$0.00  |         | \$0.00  | \$0.00         | \$0.00     |
| Bulk QR Codes             | Daily Count Total: 1     | 1     | 0              | \$0.00      | 0      | 0           | 29          | 0        | 0            | 1          | 0        | 0        | 0              | 0             | 0             | 0        | 0        | 0       | 0       | 0       | 0              | 0          |
| Bulk # Codes              | 23:00                    | 0     | 0              |             |        | 0           |             |          | 0            | 0          |          | 0        |                |               |               |          |          |         |         |         |                | о          |
| Promos                    | 22:00                    | 0     | 0              |             | 0      | o           | o           | 0        | 0            | o          | 0        | 0        | 0              | o             | o             | 0        | 0        | 0       | 0       | 0       | 0              | 0          |
| Dashboard Actions         | 21:00                    | 0     | 0              |             |        | 0           |             |          | 0            | 0          |          | 0        |                |               |               |          |          |         |         |         |                | o          |
| Message Log               | 20:00                    | 0     | 0              |             | 0      | 0           | 0           | 0        | 0            | 0          | 0        | 0        | 0              | o             | 0             | 0        | 0        | o       | 0       | 0       | 0              | 0          |
|                           | 19:00                    | 0     | 0              |             |        | 0           |             |          | 0            | 0          |          | 0        |                |               |               |          |          |         |         |         |                | 0          |
|                           | 18:00                    | 0     | 0              |             | 0      | 0           | 0           | 0        | 0            | 0          | 0        | 0        | 0              | o             | 0             | 0        | 0        | 0       | 0       | 0       | 0              | ο          |
|                           | 17:00                    | 0     |                |             |        |             |             |          | 0            | 0          |          | 0        |                |               |               |          |          |         |         |         |                | 0          |
|                           | 16:00                    | 0     | 0              |             | 0      | 0           | o           | 0        | o            | 0          | 0        | o        | 0              | o             | o             | 0        | о        | 0       | 0       | o       | 0              | 0          |
|                           | 15:00                    | 0     | 0              |             |        | 0           |             |          | 0            | 0          |          | 0        |                |               |               |          |          |         |         |         |                | 0          |
|                           | •                        |       |                |             |        |             |             |          |              |            |          |          |                |               |               |          |          |         |         |         |                | • • •      |

#### Select the gear icon next to the wash pass you would like to edit.

| Home                             | Create New Wash Pass         |                                                                                                    |
|----------------------------------|------------------------------|----------------------------------------------------------------------------------------------------|
| Consumers<br>Sites               | Free Wash x1                 | ¢ 🚺 🗸                                                                                                    |
| Devices                          | Premium Wash Book            | ¢ 💼 >                                                                                                    |
| Wash Passes                      | Deluxe Wash Book             | • • •                                                                                                    |
| Consumer Passes                  | Express Wash Book            | • • •                                                                                                    |
| VIA Guard<br>Credit Cards        | Ultimate Monthly Wash Pass ( | Image: A state of the state of the state |
| Bulk QR Codes                    | Premium Monthly Wash Pass    | ¢ 🔳                                                                                                    |
| Bulk # Codes<br>Transactions     | Deluxe Monthly Wash Pass (   | ¢ 🔳                                                                                                    |
| Promos                           | Express Monthly Wash Pass    | • • • •                                                                                                    |
| Dashboard Actions<br>Message Log |                              | ¢ 🔲 👌                                                                                                    |
|                                  |                              | • • •                                                                                                    |
|                                  |                              |                                                                                                    |

### Select the pencil icon in the top right corner.

|                   | Info                                                                                                    |                                                             |
|-------------------|----------------------------------------------------------------------------------------------------|-------------------------------------------------------------|
| Consumers         |                                                                                                    |                                                             |
| Sites             | Registered                                                                                                    | Active / Suspended Passes<br>0/0                            |
| Devices           | Name                                                                                                    | Canceled / Evnired Dasses                                   |
| Components        | Express Monthly Wash Pass                                                                                                    | 0/8                                                         |
| Wash Passes       | Mobile Dashboard Pass Name                                                                                                    | Description                                                 |
| Consumer Passes   | Price                                                                                                    | Monthly wash pass useable on quantity of vehicles purchased |
| VIA Guard         | eur                                                                                                    | None - Usable 24/7                                          |
| Credit Cards      | Monthly                                                                                                    | Mobile / Kiosk Visibility                                   |
| Bulk QR Codes     | Loyalty Reward                                                                                                    |                                                             |
| Bulk # Codes      | 1<br>Two Vehicles Drice                                                                                                    | 79                                                          |
| Transactions      | 59                                                                                                    | Five Vehicles Price                                         |
| Promos            | Four Vehicles Price                                                                                                    | 119                                                         |
| Dashboard Actions | 99                                                                                                    |                                                             |
| Message Log       | Citan                                                                                                    |                                                             |
|                   | Siles                                                                                                    |                                                             |
|                   | Car Wash                                                                                                    |                                                             |
|                   | Pass Products                                                                                                    |                                                             |
|                   | Bronze Wash<br>8 uses 12 uses for two vehicles<br>0 hour wait period 16 uses for three vehicles<br>20 uses for four vehicles<br>24 uses for five vehicles |                                                             |

If you don't have a "Dashboard Pass Display Name", be sure to enter one here. Update the pricing you would like to change, and then press submit.

| Home              | Edit Express Monthly Wash Pass                                                                                                 |                                                     |                                                      |                             |
|-------------------|----------------------------------------------------------------------------------------------------|-----------------------------------------------------|------------------------------------------------------|-----------------------------|
| Consumers         | Created                                                                                                    |                                                     |                                                      | Modified                    |
| Sites             | Name                                                                                                    |                                                     |                                                      | Dashboard Pass Display Name |
| Devices           | Express Monthly Wash Pass                                                                                                    |                                                     |                                                      |                             |
| Components        | Price                                                                                                    |                                                     |                                                      | Price Cents                 |
| Wash Dasses       | 39                                                                                                    |                                                     |                                                      | 0                           |
| Wash Passes       | Code Range Minimum                                                                                                    |                                                     |                                                      | Code Range Maximum          |
| Consumer Passes   | 100000                                                                                                    |                                                     |                                                      | 199999                      |
| VIA Guard         | Lovalty Reward                                                                                                    |                                                     |                                                      | Pass Type                   |
| Credit Cards      | 1                                                                                                    |                                                     |                                                      | Count Down                  |
| Bulk QR Codes     | Days Valid                                                                                                    |                                                     |                                                      | Recurrence                  |
| Bulk # Codes      |                                                                                                    |                                                     |                                                      | Monthly                     |
| Transactions      | Two Vehicles Price                                                                                                    |                                                     |                                                      | Three Vehicles Price        |
| Promos            | 59                                                                                                    |                                                     |                                                      | 79                          |
| Dashboard Actions | Four Vehicles Price                                                                                                    |                                                     |                                                      | Five Vehicles Price         |
| Message Log       | 99                                                                                                    |                                                     |                                                      | 119                         |
|                   | New Customer Promo                                                                                                    |                                                     |                                                      | New Customer Promo Price    |
|                   | Disabled                                                                                                    |                                                     |                                                      | 0.00                        |
|                   | Description                                                                                                    |                                                     |                                                      |                             |
|                   | Monthly wash pass useable on quantity of vehicles purchased                                                                    |                                                     |                                                      |                             |
|                   |                                                                                                    |                                                     |                                                      |                             |
|                   | Mobile Visibility<br>Visible                                                                                                   |                                                     |                                                      | Kiosk Visibility<br>Visible |
|                   |                                                                                                    |                                                     |                                                      |                             |
|                   | Hours Between Usage The time after using the wash pass that customer must wait before u<br>products associated with this pass. | sing the wash pass again for the same product. Ente | ering a value here will change the wait time for all |                             |
|                   |                                                                                                    |                                                     |                                                      |                             |
|                   | Time Restrictions                                                                                                    |                                                     |                                                      |                             |
|                   | Select a day to place a new restriction                                                                                        |                                                     | hha                                                  |                             |
|                   | Sunday                                                                                                    |                                                     | Auu                                                  |                             |
|                   | Submit                                                                                                    |                                                     |                                                      |                             |

## Updating Quantity of Washes

Log into the Customer Management Portal

#### From the Wash Passes screen, select the gear icon next to the wash pass you would like to edit.

| Home              | Create New Wash Pass       |                                                                                                    |
|-------------------|----------------------------|----------------------------------------------------------------------------------------------------|
| Consumers         |                            |                                                                                                    |
| Sites             | Free Wash x1               | • • •                                                                                                    |
| Devices           | Premium Wash Book          | • 🚺 >                                                                                                    |
| Components        |                            |                                                                                                    |
| Wash Passes       | Deluxe Wash Book           | • • •                                                                                                    |
| Consumer Passes   | Express Wash Book          | •••                                                                                                    |
| VIA Guard         | Ultimate Monthly Wash Pass | 🗢 💼 🔸                                                                                                    |
| Credit Cards      |                            |                                                                                                    |
| Bulk QR Codes     | Premium Monthly Wash Pass  | • 🚺 >                                                                                                    |
| Bulk # Codes      | Deluxe Monthly Wash Pass   | Image: A state of the state of the state |
| Transactions      |                            |                                                                                                    |
| Promos            | Express Monthly Wash Pass  | • • •                                                                                                    |
| Dashboard Actions |                            |                                                                                                    |
| Message Log       |                            |                                                                                                    |
|                   |                            | • • •                                                                                                    |
|                   |                            |                                                                                                    |

#### Scroll down to the Pass Products section and select the pencil icon on the right of this section.

| Home              | Info                                                                                                    |                                                                            |
|-------------------|----------------------------------------------------------------------------------------------------|----------------------------------------------------------------------------|
| Consumers         |                                                                                                    |                                                                            |
| Sites             | Registered                                                                                                    | Active / Suspended Passes<br>0/0                                           |
| Devices           | Name                                                                                                    | Canceled / Expired Passes                                                  |
| Components        | Express Monthly Wash Pass                                                                                                    | 0/8                                                                        |
| Wash Passes       | Mobile Dashboard Pass Name                                                                                                    | Description<br>Monthly wash pass useable on quantity of vehicles purchased |
| Consumer Passes   | Price<br>\$39                                                                                                    |                                                                            |
| VIA Guard         | Recurrence                                                                                                    | None - Usable 24/7                                                         |
| Credit Cards      | Monthly                                                                                                    | Mobile / Kiosk Visiblity                                                   |
| Bulk QR Codes     | Loyalty Reward                                                                                                    | Irue / Irue                                                                |
| Bulk # Codes      | 1                                                                                                    | Three Vehicles Price 79                                                    |
| Transactions      | Two Vehicles Price<br>59                                                                                                    | Five Vehicles Price                                                        |
| Promos            | Faux Makindan Daina                                                                                                    | 119                                                                        |
|                   | Pour venicies price<br>99                                                                                                    |                                                                            |
| Dashboard Actions |                                                                                                    |                                                                            |
| Message Log       | Sites                                                                                                    | ď                                                                          |
|                   | ; Car Wash                                                                                                    |                                                                            |
|                   |                                                                                                    |                                                                            |
|                   | Pass Products                                                                                                    |                                                                            |
|                   | Bronze Wash<br>8 uses 12 uses for two vehicles<br>0 hour wait period 16 uses for three vehicles<br>20 uses for four vehicles<br>24 uses for five vehicles |                                                                            |

#### Update the quantity of washes you would like to provide, and then press submit.

| Home              | Eligible Products for Express Mor | ible Products for Express Monthly Wash Pass |  |                                                             |  |  |  |  |  |  |
|-------------------|-----------------------------------|---------------------------------------------|--|-------------------------------------------------------------|--|--|--|--|--|--|
| Consumers         | Wash Pass Information             |                                             |  |                                                             |  |  |  |  |  |  |
| Sites             |                                   |                                             |  |                                                             |  |  |  |  |  |  |
| Devices           | Registered                        |                                             |  | Active / Suspended Passes<br>0/0                            |  |  |  |  |  |  |
| Components        | Name                              |                                             |  | Canceled / Expired Passes                                   |  |  |  |  |  |  |
| Wash Passes       | Express Monthly Wash Pass         |                                             |  | 0/8                                                         |  |  |  |  |  |  |
| D                 | Price                             |                                             |  | Description                                                 |  |  |  |  |  |  |
| Consumer Passes   | \$39                              |                                             |  | Monthly wash pass useable on quantity of vehicles purchased |  |  |  |  |  |  |
| VIA Guard         | Recurrence                        |                                             |  |                                                             |  |  |  |  |  |  |
| Credit Cards      | Monthly                           |                                             |  | Usable 24/7                                                 |  |  |  |  |  |  |
| Bulk QR Codes     | Loyalty Reward<br>1               |                                             |  |                                                             |  |  |  |  |  |  |
| Bulk # Codes      |                                   |                                             |  |                                                             |  |  |  |  |  |  |
| Transactions      | Bronze Wash                       | Disable for this pass                       |  |                                                             |  |  |  |  |  |  |
| Promos            |                                   |                                             |  |                                                             |  |  |  |  |  |  |
| Dashboard Actions | Hours Between Usage               | Use Count                                   |  |                                                             |  |  |  |  |  |  |
| Message Log       |                                   |                                             |  |                                                             |  |  |  |  |  |  |
|                   | Two Vehick: Use Count             | Three Vehicle Use Count                     |  |                                                             |  |  |  |  |  |  |
|                   | 12                                | 16                                          |  |                                                             |  |  |  |  |  |  |
|                   | Four Vehic'e Use Count            | Five Vehicle Ure Count                      |  |                                                             |  |  |  |  |  |  |
|                   | 20                                | 24                                          |  |                                                             |  |  |  |  |  |  |
|                   |                                   |                                             |  |                                                             |  |  |  |  |  |  |
|                   | Submit                            |                                             |  |                                                             |  |  |  |  |  |  |
|                   |                                   |                                             |  |                                                             |  |  |  |  |  |  |

## Implementing the Pricing

Log into the Control Console on your Pay Station

Now that you have set the pricing on the Customer Management Portal, you must implement the pricing on the pay station. To do this, log into the pay station Control Console and select "Set Products". Your screen may look slightly different, but the "Set Products" button is what you need to select.

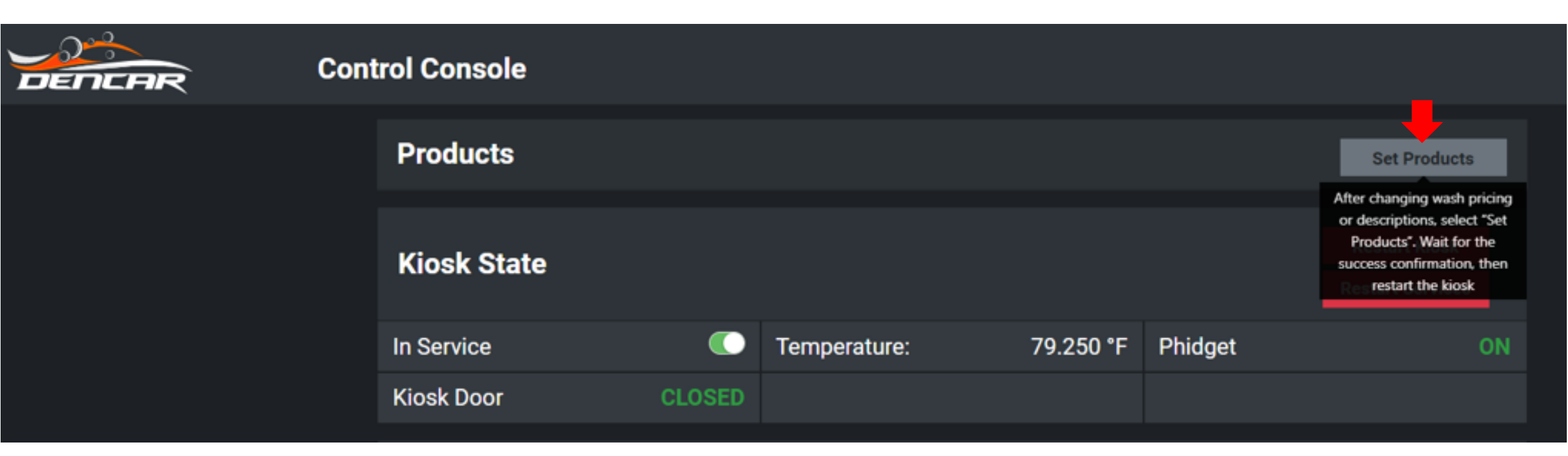

Once you receive the Success confirmation, restart the pay station by pressing Restart Kiosk. Your new pricing will now be implemented on the pay station. Note your app and online pricing is updated immediately after you make the change in the Customer Management Portal.

| Control Console |        |               |           |         |                                   |
|-----------------|--------|---------------|-----------|---------|-----------------------------------|
| Products        |        |               |           |         | Set Products                      |
| Kiosk State     |        |               |           |         | Restart Kiosk<br>Restart Services |
| In Service      |        | Temperature:  | 79.250 °F | Phidget | ON                                |
| Kiosk Door      | CLOSED |               |           |         |                                   |
| Bill Recycler   | Pro    | oducts Set: S | uccess    | Cancel  | Restart                           |
|                 |        |               |           |         |                                   |

# Pricing Updates

Step-by-step instructions

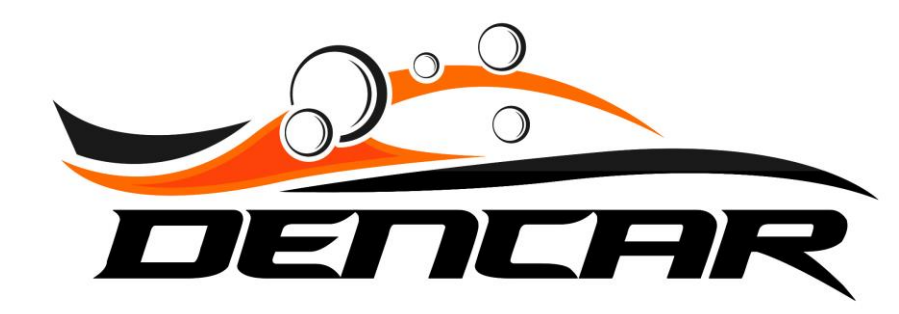